# Scambio di immagini firmware su un punto di accesso wireless

## Obiettivo

Il firmware è il programma di controllo per dispositivi come il Wireless Access Point (WAP). I punti di accesso Windows dispongono di due immagini o file del firmware. In questo modo, se per qualsiasi motivo si verifica un errore in un file del firmware, è possibile utilizzare un file di backup o non attivo. È inoltre possibile scegliere di utilizzare l'una rispetto all'altra.

In questo articolo viene illustrato come scambiare l'immagine del firmware primaria o attiva con l'immagine del firmware secondaria o non attiva su un WAP.

#### Dispositivi interessati

- Serie WAP100 WAP131, WAP150
- Serie WAP300 WAP351, WAP361, WAP371
- Serie WAP500 WAP551, WAP561, WAP571, WAP571E

### Versione del software

- 1.0.2.2 WAP131, WAP351
- 1.2.1.3 WAP551, WAP561
- 1.0.1.7 WAP150, WAP361
- 1.0.0.17 WAP571, WAP571E
- 1.3.0.3 WAP371

#### Scambia immagini firmware

Passaggio 1. Accedere all'utility basata sul Web e scegliere **Amministrazione > Gestisci firmware**.

**Nota:** le opzioni di menu nell'immagine sottostante possono variare a seconda del modello della periferica in uso. Ad esempio, viene utilizzato WAP361.

| Administration            |
|---------------------------|
| System Settings           |
| User Accounts             |
| Time Settings             |
| Log Settings              |
| Email Alert               |
| LED Display               |
| HTTP/HTTPS Service        |
| Management Access Control |
| Manage Firmware           |
| Manage Configuration File |
| Reboot                    |
| Discovery - Bonjour       |
| Packet Capture            |
| Support Information       |
| Spanning Tree Settings    |

Vengono visualizzate le seguenti informazioni:

- PID VID ID prodotto (PID) e ID versione (VID) del punto di accesso.
- Active Firmware Version: la versione dell'immagine del firmware attualmente attiva.
- Versione firmware inattivo la versione dell'immagine del firmware di backup.

**Nota:** Questa pagina può essere utilizzata anche per gli aggiornamenti del firmware quando è disponibile un aggiornamento.

Passaggio 2. Fare clic sul pulsante **Scambia immagine attiva** per caricare l'immagine non attiva e renderla attiva.

**Nota:** Nell'esempio, la versione 1.0.1.7 del firmware correntemente attivo viene sostituita con la versione 1.0.1.16 non attiva.

| Manage Firmware                                                                                  |                                           |  |  |
|--------------------------------------------------------------------------------------------------|-------------------------------------------|--|--|
| PID VID:                                                                                         | WAP361-A-K9 V01                           |  |  |
| Active Firmware Version:                                                                         | 1.0.1.7                                   |  |  |
| Inactive Firmware Version:                                                                       | 1.0.1.6 Swap Active Image                 |  |  |
| Transfer Method:                                                                                 | <ul><li>HTTP/HTTPS</li><li>TFTP</li></ul> |  |  |
| Source File Name:                                                                                | Choose File No file chosen                |  |  |
| Note: Uploading the new firmware may take several minutes. Please do no resume normal operation. |                                           |  |  |
| Upgrade                                                                                          |                                           |  |  |

Passaggio 3. Fare clic su **OK** per passare all'immagine secondaria. Il dispositivo verrà riavviato.

| Confirm |                                                                    | $\times$ |
|---------|--------------------------------------------------------------------|----------|
|         | Confirm the switch to Secondary image. This will require a reboot. |          |
|         | OK Cancel                                                          |          |

Passaggio 4. La pagina viene modificata per mostrare lo stato del riavvio. Non aggiornare la pagina o passare a un'altra pagina durante il riavvio, altrimenti lo scambio del firmware verrà interrotto. Una volta completato il riavvio, si verrà disconnessi da WAP.

**Nota:** Qualsiasi connessione al WAP può essere interrotta temporaneamente per alcuni minuti.

| The device will now reboot    |      |
|-------------------------------|------|
| Please wait, reboot in progre | ess: |

Passaggio 5. Per verificare se il firmware è stato scambiato correttamente, accedere all'utility basata sul Web e scegliere **Amministrazione > Gestisci firmware**.

Nota: Nell'esempio, la versione del firmware attivo è ora la 1.0.1.16

| Manage Firmware                                                                                       |                                           |  |
|----------------------------------------------------------------------------------------------------|-------------------------------------------|--|
| PID VID:                                                                                              | WAP361-A-K9 V01                           |  |
| Active Firmware Version:                                                                              | 1.0.1.6                                   |  |
| Inactive Firmware Version:                                                                            | 1.0.1.7 Swap Active Image                 |  |
| Transfer Method:                                                                                      | <ul><li>HTTP/HTTPS</li><li>TFTP</li></ul> |  |
| Source File Name:                                                                                     | Choose File No file chosen                |  |
| <b>Note</b> : Uploading the new firmware may take several minutes. Please do resume normal operation. |                                           |  |
| Upgrade                                                                                               |                                           |  |

A questo punto, le immagini del firmware sul punto di accesso dovrebbero essere state scambiate correttamente.